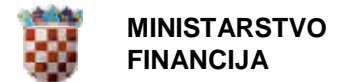

# Uputa za korištenje aplikacije

## Registar koncesija

Pregled javnih podataka

Ver. dok. 1.3. Aplikacija v.2.0.9

Zagreb, siječanj, 2023.

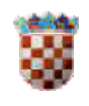

#### Pregled verzija dokumenta:

| Oznaka<br>verzije | Aplikacija<br>verzija | Datum       | Opis promjene                                                             |
|-------------------|-----------------------|-------------|---------------------------------------------------------------------------|
| 1.2               | 2.0.3                 | 28.02.2018. | Uputa za korištenje aplikacije                                            |
| 1.3               | 2.0.9                 | 10.01.2023. | Uputa za korištenje aplikacije<br>ažurirana i prebačena u novi<br>format. |

### Sadržaj:

| 1. | UVU  | OD                                         | 3 |
|----|------|--------------------------------------------|---|
|    | 1.1. | Cilj i svrha                               | 3 |
|    | 1.2. | Područje primjene                          | 3 |
| 2. | PO   | JMOVI Í SKRAĆENICE                         | 3 |
| 3. | PR   | EDUVJETI KORIŠTENJA                        | 3 |
| 4. | PR   | EGLED APLIKACIJE                           | 4 |
| 5. | OPI  | IS EKRANA                                  | 4 |
|    | 5.1. | Prijava u aplikaciju                       | 4 |
|    | 5.2. | Kreiranje izvješća Pregled javnih podataka | 5 |

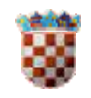

#### 1. UVOD

Aplikacija Pregled javnih podataka omogućuje pristup javnim podacima iz Registra koncesija.

#### 1.1. Cilj i svrha

Pristup javnim podacima iz Registra koncesija omogućen je svim pravnim i fizičkim osobama te građanima putem interneta na stranicama: <u>www.fina.hr</u> i <u>www.mfin.hr</u> bez upotrebe digitalnog certifikata i korisničkih prava te bez naknade.

Prikaz javnih podataka sadrži sljedeće podatke:

- 1. Naziv davatelja koncesije
- 2. OIB davatelja koncesije
- 3. Lokacija koncesije
- 4. Naziv koncesionara
- 5. Vrstu koncesije
- 6. Datum početka korištenja koncesije
- 7. Datum isteka korištenja koncesije
- 8. Napomena

Ako navedeni podaci nisu sadržani u bazi ugovora, pregled podataka se ne prikazuje.

Pristup javnim podacima (ostali korisnici – pravne i fizičke osobe te građani) uz upotrebu digitalnog certifikata i dalje je moguć.

#### 1.2. Područje primjene

Pregled javnih podataka je eksterna aplikacija koju mogu putem interneta koristiti sve pravne i fizičke osobe te građani bez upotrebe smart kartice i korisničkih prava te bez naknade.

#### 2. POJMOVI I SKRAĆENICE

**Certifikat** – elektronički zapis koji identificira CA organizaciju koja izdaje certifikate. Elektronički ga potpisuje CA, a imenuje ili identificira subjekt. Identificira rok valjanosti certifikata. Ima važnost u skladu s važećim propisima i standardima.

**PIN** – Personal Identification Number – korisnikov (potpisnikov) tajni identifikacijski broj; koristi se zajedno sa smart karticom.

**Smart Card** – pametna kartica. Plastična kartica u koju je ugrađen mirkoprocesor i memorija. U memoriju kartice pohranjeni su tajni ključ, javni ključ, certifikat kojim se identificira potpisnik i potvrđuje njegov identitet.

**Smart Card Reader** – čitač pametnih kartica, uređaj koji se priključuje na računalo, a služi za čitanje podataka sa pametne kartice.

#### 3. PREDUVJETI KORIŠTENJA

Za korištenje aplikacije Pregled javnih podataka potrebno je imati sljedeće:

- Osobno računalo
- Pristup Internetu

NAPOMENA: ako se za pristup javnim podacima Registra koncesija koristi internetski preglednik Internet Explorer 7.0 (ili viša verzija) uz isključenu opciju compatibility view.

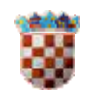

#### 4. PREGLED APLIKACIJE

U prilogu su navedene funkcionalnosti korisničke aplikacije Pregled javnih podataka.

- 1. Prijava korisnika u aplikaciju
- 2. Kreiranje izvješća Pregled javnih podataka

#### 5. OPIS EKRANA

Ovo poglavlje opisuje ekrane i s njima povezane naredbe, tekstualne okvire, padajuće izbornike, elemente podataka, itd. te sam rad s aplikacijom.

#### 5.1. Prijava u aplikaciju

Pokretanjem web stranice <u>WEB REGISTAR KONCESIJA (fina.hr)</u> na ekranu dobivamo sljedeći prikaz:

| MINISTARS                                                                                                    | STVO<br>UA                                                                                                    |
|----------------------------------------------------------------------------------------------------|----------------------------------------------------------------------------------------------------|
|                                                                                                    | WEB servis REGISTAR KONCESIJA<br>* središnji izvor informacija o svim koncesijama *                                                                                                    |
| Home O registru Upis u registar koncesija Podaci i uvjeti korištenja RDC Kontakti www.mfin.hr www.fina.hr Pregled javnih podataka | Poštovani korisnici,<br>dobrodošli na službene stranice WEB servisa REGISTRA KONCESIJA.<br>Na ovim stranicama možete na najjednostavniji i najsuvremeniji način pristupiti podacima koji se odnose na sve ugovore o koncesijama na području Republike<br>Hrvatske.<br>Kako postati korisnikom WEB servisa REGISTRA KONCESIJA?<br>Svim e-servisima Fine pristupa se digitalnim certifikatom na kojemu se nalaze <u>Finini poslovni certifikati</u><br>Sve potrebne informacije vezane za postupak ugovaranja korištenja e-servisa Fine možete pronaci <u>ovdje</u><br>Ako imate važeci Finin certifikat, USB token umetnite u za to predviđen uređaj i kliknite na PRIJAVA. Nakon uspješne prijave na izborniku s lijeve strane<br>odaberite željenu opciju.<br>POZOR! Od 5. rujna novi način pristupa podacima iz Registra koncesija<br>Za pristup aplikaciji Registra koncesija, uz Internet Explorer, moguće je koristiti i druge preglednike.<br>Pristupate li jalikaciji Registra koncesija, uz Internet Explorer, moguće je koristiti orda preglednikom Internet Explorer tada je za pristup podacima Registra<br>koncesija potrebno <u>isključiti</u> opciju compatibility view.<br>Pristupate li javnim podacima aplikacije Registra koncesija preglednikom Internet Explorer tada je potrebno jeključiti opciju compatibility view.<br>Način rada s aplikacijo mojisan je u dokumentu <u>Korisnička uputa</u> . |

Slika 1. WEB servis REGISTAR KONCESIJA

U lijevom stupcu odabire se posljednja opcija – Pregled javnih podataka pri čemu se prikazuje sljedeće:

| 3 | MINISTARSTVO<br>FINANCIJA                                                                     | UPUTA ZA KORIŠTENJE APLIKACIJE<br>Registar koncesija – Pregled javnih podataka |
|---|-----------------------------------------------------------------------------------------------|--------------------------------------------------------------------------------|
|   | ministars<br>Pregled<br>Korisnička uputa (                                                    | hRVATSKA REGISTAR KONCESIJA<br>STVO FINANCIJA<br>javnih podataka               |
|   | OIB davatelja<br>Naziv davatelja<br>OIB koncesionara<br>Naziv koncesionara<br>Vrsta koncesije | Koncesija djelatnosti premještanja i uklanjanja nepropisno ✓                   |

| Datum početka koncesije |                 |                              | (dd.mm.gggg) |                     |
|-------------------------|-----------------|------------------------------|--------------|---------------------|
|                         | I'm not a robot | reCAPTCHA<br>Privecy - Terms |              |                     |
|                         | Traži           | Poništi                      |              | Preuzmi sve podatke |

~

Slika 2. Pregled javnih podataka

#### 5.2. Kreiranje izvješća Pregled javnih podataka

Administrativna jedinica

Pokretanjem aplikacije Pregled javnih podataka otvara se osnovni ekran na kojemu je potrebno odabrati neki od atributa pretrage (OIB davatelja, naziv davatelja - najmanje 3 karakteristike bilo kojeg dijela naziva, OIB koncesionara, naziv koncesionara - najmanje 3 karakteristike bilo kojeg dijela naziva, vrstu koncesije, administrativnu jedinicu, datum početka korištenja koncesije) ili bilo koju kombinaciju kriterija pretraživanja (slika 2.).

Ako nam ne odgovaraju već uneseni kriteriji pretraživanja, možemo ih jednostavnim klikom na "Poništi" obrisati te ponovo unijeti željene kriterije pretraživanja.

Ako želimo prikaz svih javnih podataka evidentiranih u aplikaciji Registra koncesija, tada nije potrebno označiti niti jedan od ponuđenih atributa pretrage.

Prije nego se odabere "Traži" i pokrene pretraživanje po zadanim parametrima, potrebno je označiti kvačicom oznaku "Nisam robot".

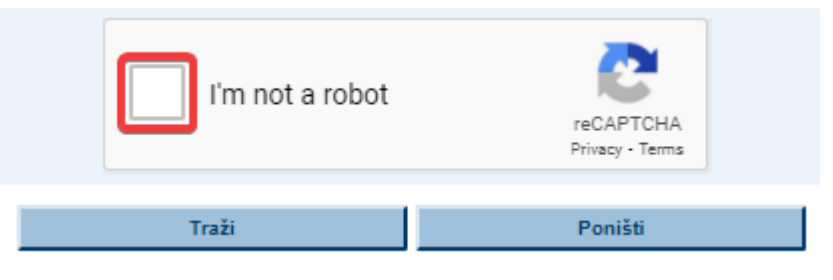

Slika 3. reCapcha select box

Nakon toga biti će potrebno izvršiti još i dodatnu potvrdu kako je prikazano.

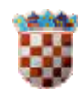

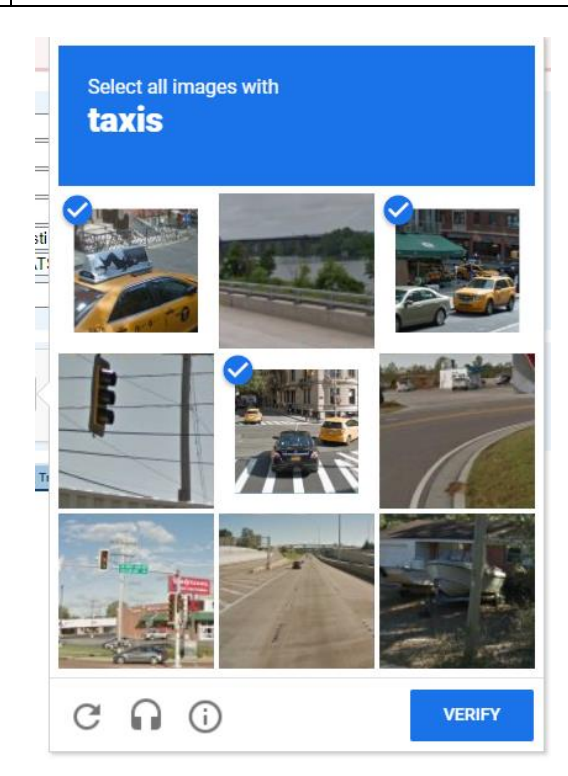

Slika 4. Verifikacija

Ukoliko se ne označi kvačicom unutar praznog kvadratića kako bi se pokrenulo pretraživanje prema zadanim parametrima na ekranu će se pojaviti prikaz greške na sljedeći način:

| MINISTARSTVO FINANCIJA                 |                            |                                             | REGISTAR KONCESIJA  |
|----------------------------------------|----------------------------|---------------------------------------------|---------------------|
| Pregled javnih p                       | odataka                    |                                             |                     |
| Korisnička uputa                       |                            |                                             | v2.0.3              |
|                                        |                            |                                             |                     |
| Opis: Nije odabran uvjet pretraživanja |                            |                                             |                     |
| Opis: Neispravna reCAPTCHA             |                            |                                             |                     |
|                                        |                            |                                             |                     |
| OIB davatelja                          |                            |                                             |                     |
| Naziv davatelja                        |                            |                                             |                     |
| OIB koncesionara                       |                            |                                             |                     |
| Naziv koncesionara                     |                            |                                             |                     |
| Vrsta koncesije                        | Koncesija djelatnosti prem | ještanja i uklanjanja nepropisno 🥆          |                     |
| Administrativna jedinica               | REPUBLIKA HRVATSKA         | `                                           |                     |
| Datum početka koncesije                |                            | (dd.mm.gggg)                                |                     |
|                                        |                            |                                             |                     |
|                                        | Nisam robot                | reCAPTCHA<br>Previla o privatnosti - Uvjeti |                     |
|                                        | Traž                       | Poništi                                     | Preuzmi sve podatke |

Slika 5. Greška prilikom pokušaja pretraživanja

Tada je potrebno ponoviti prijavu na javnu tražilicu na način da se prazan kvadratić označi kvačicom kako bi se pokrenulo pretraživanje prema zadanim parametrima.

Klikom na "Traži" kreira se Pregled javnih podataka kako je i zatraženo.

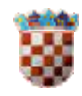

#### UPUTA ZA KORIŠTENJE APLIKACIJE Registar koncesija - Pregled javnih podataka

|                                                                       | MIN                             | UBLIKA HRVATSK<br>IISTARSTVO FINA | (A<br>NCIJA       |     |                    | REGISTAR KONCESIJA                                                |                  |                 |
|-----------------------------------------------------------------------|---------------------------------|-----------------------------------|-------------------|-----|--------------------|-------------------------------------------------------------------|------------------|-----------------|
|                                                                       | Preg                            |                                   |                   |     |                    |                                                                   |                  |                 |
|                                                                       | Korisnička                      | uputa (.pdf)                      |                   |     |                    | v2.0.9                                                            |                  |                 |
| 141 zapisa pronađeno, prikazani 1<br>[Prvi/Prethodni] 1,2,3,4,5,6,7,8 | do 10.<br>[ <b>Sljedeći</b> / F | osljednji]                        |                   |     |                    |                                                                   |                  |                 |
| A Naziv davatelja                                                     | ¢ OIB<br>davate                 | lja 🗘 Lokacija                    | OIB<br>koncesiona | ara | Naziv koncesionara | Vrsta koncesije                                                   | Datum<br>početka | Datum<br>isteka |
| MINISTARSTVO ZAŠTITE OKOLIŠA I<br>PROSTORNOG UREĐENJA                 | 50                              | 46 REPUBLIKA<br>HRVATSKA          | 7 3               | 86  | D.O.O.             | Koncesija za skupljanje otpadnih ulja                             | 10.07.2007.      | 10.07.2012.     |
| MINISTARSTVO ZAŠTITE OKOLIŠA I<br>PROSTORNOG UREĐENJA                 | 50                              | 46 REPUBLIKA<br>HRVATSKA          | 6.                | 47  | D.D.               | Koncesija za oporabu otpadnih ulja                                | 10.07.2007.      | 10.07.2017.     |
| MINISTARSTVO ZAŠTITE OKOLIŠA I<br>PROSTORNOG UREĐENJA                 | 50                              | 46 REPUBLIKA<br>HRVATSKA          | 9 ;               | 41  | D.O.O.             | Koncesija za skupljanje otpadnih vozila                           | 10.07.2007.      | 10.07.2012.     |
| MINISTARSTVO GOSPODARSTVA I<br>ODRŽIVOG RAZVOJA                       | 19                              | 81 REPUBLIKA<br>HRVATSKA          | 2 5               | 25  | D.D.               | Koncesija za istraživanje nafte i plina                           | 10.06.2016.      | 20.06.2016.     |
| MINISTARSTVO ZAŠTITE OKOLIŠA I<br>PROSTORNOG UREĐENJA                 | 50                              | 46 REPUBLIKA<br>HRVATSKA          | 8)                | 29  | D.O.O.             | Koncesija za skupljanje otpadnih vozila                           | 10.07.2007.      | 10.07.2012.     |
| MINISTARSTVO GOSPODARSTVA I<br>ODRŽIVOG RAZVOJA                       | 19                              | 81 REPUBLIKA<br>HRVATSKA          | 2 5               | 25  | D.D.               | Koncesija za zauzetu površinu odobrenog eksploatacijskog<br>polja | 01.01.2010.      | 31.12.2029.     |
| MINISTARSTVO ZAŠTITE OKOLIŠA I<br>PROSTORNOG UREĐENJA                 | 50                              | 46 REPUBLIKA<br>HRVATSKA          | 0 ;               | 64  | D.O.O.             | Koncesija za skupljanje otpadne primarne ambalaže                 | 10.07.2007.      | 10.07.2012.     |
| AGENCIJA ZA ELEKTRONIČKE MEDIJE                                       | 25                              | 14 REPUBLIKA                      | 2                 | 72  | k 000              | Koncorija za obavljanje djelatnosti televizije                    | 01.04.2011       | 01 10 2012      |

| Preuzmi podatke                                           |     |                          |   |              |                                                                                                  |             | Nova pretra |
|-----------------------------------------------------------|-----|--------------------------|---|--------------|--------------------------------------------------------------------------------------------------|-------------|-------------|
|                                                           |     |                          |   |              |                                                                                                  |             |             |
| MINISTARSTVO ZAŠTITE OKOLIŠA I<br>PROSTORNOG UREĐENJA     | 50  | 46 REPUBLIKA<br>HRVATSKA | 5 | )55 I D.O.O. | Koncesija za obavljanje djelatnosti skupljanja otpadnih<br>baterija i akumulatora na području RH | 10.07.2007. | 10.07.2012. |
| HRVATSKA AGENCIJA ZA POŠTU I<br>ELEKTRONIČKE KOMUNIKACIJE | 87! | 61 REPUBLIKA<br>HRVATSKA | 6 | '16 D.O.O.   | Koncesija za obavljanje djelatnosti kabelske televizije                                          | 29.05.2003. | 30.04.2013. |
| AGENCIJA ZA ELEKTRONIČKE MEDIJE                           | 35: | 14 REPUBLIKA<br>HRVATSKA | з | 572 K D.O.O. | Koncesija za obavljanje djelatnosti televizije                                                   | 01.04.2011. | 01.10.2012. |
| PROSTORNOG UREĐENJA                                       | 50  | 46 HRVATSKA              | 0 | 64 D.O.O.    | Koncesija za skupljanje otpadne primarne ambalaže                                                | 10.07.2007. | 10.07.2012. |

Slika 6. Pregled traženih podataka

Rezultati pretraživanja prikazani su u skupinama po 10 na jednoj stranici, a moguć je odabir prikaza određene stranice, [Prvi/Prethodni], [Sljedeći/Posljednji].

Klikom npr. na 2 (na vrhu stranice lijevo) ili na Sljedeći dobijemo drugu stranicu odnosno sljedećih 10 koncesija.

|                                                                           | REPUBLIKA HRVATSKA REGISTAR KONCESIJA<br>MINISTARSTVO FINANCIJA |                                       |                |            |                       |                                                                                                    |                               |             |                    |  |
|---------------------------------------------------------------------------|-----------------------------------------------------------------|---------------------------------------|----------------|------------|-----------------------|----------------------------------------------------------------------------------------------------|-------------------------------|-------------|--------------------|--|
|                                                                           | Pre<br>Korisr                                                   | egled ja                              | avnih<br>®     | n p        | odataka               | v                                                                                                   | 2.0.9                         |             |                    |  |
| 141 zapisa pronađeno, pr<br>[ <b>Prvi/Prethodni</b> ] 1 <mark>2</mark> 3, | ikazani 11<br>4,5,6,7,8                                         | do 20.<br>[ <mark>Sljedeći/ Po</mark> | sljednji]      |            |                       |                                                                                                    |                               |             |                    |  |
| Naziv davatelja                                                           | ¢ OIB<br>davatelja                                              | ¢ Lokacija                            | OII<br>koncesi | }<br>onara | Naziv<br>koncesionara | Vrsta koncesije                                                                                     | Datum     početka     početka |             | Napomena           |  |
| MINISTARSTVO ZAŠTITE<br>OKOLIŠA I PROSTORNOG<br>UREĐENJA                  | 5C                                                              | 16 REPUBLIKA<br>HRVATSKA              | 47             | 7158       |                       | Koncesija za obavljanje djelatnosti<br>skupljanja otpadnih baterija i akumulatora<br>na području RH | 10.07.2007.                   | 10.07.2017. |                    |  |
| MINISTARSTVO ZAŠTITE<br>OKOLIŠA I PROSTORNOG<br>UREĐENJA                  | 50                                                              | 16 REPUBLIKA<br>HRVATSKA              | 35             | 2955       |                       | Koncesija za skupljanje otpadne primarne<br>ambalaže                                                | 10.07.2007.                   | 10.07.2012. |                    |  |
| MINISTARSTVO ZAŠTITE<br>OKOLIŠA I PROSTORNOG<br>UREĐENJA                  | 50                                                              | HE REPUBLIKA<br>HRVATSKA              | 94             | 5132       |                       | Koncesija za oporabu otpadnih ulja                                                                  | 10.07.2007.                   | 10.07.2017. |                    |  |
| MINISTARSTVO ZAŠTITE<br>OKOLIŠA I PROSTORNOG<br>UREĐENJA                  | 5C                                                              | H6 REPUBLIKA<br>HRVATSKA              | 50             | 7055       |                       | Koncesija za obavljanje djelatnosti<br>skupljanja otpadnih baterija i akumulatora<br>na području RH | 10.07.2007.                   | 10.07.2017. |                    |  |
| MINISTARSTVO ZAŠTITE<br>OKOLIŠA I PROSTORNOG<br>UREĐENJA                  | 5C                                                              | 16 REPUBLIKA<br>HRVATSKA              | 78             | 5195       |                       | Koncesija za skupljanje otpadnih vozila                                                             | 10.07.2007.                   | 10.07.2012. |                    |  |
| MINISTARSTVO ZAŠTITE<br>OKOLIŠA I PROSTORNOG<br>UREĐENJA                  | 5C                                                              | 16 REPUBLIKA<br>HRVATSKA              | 15             | 5057       |                       | Koncesija za skupljanje otpadne primarne<br>ambalaže                                                | 10.07.2007.                   | 10.07.2012. |                    |  |
| MINISTARSTVO ZAŠTITE<br>OKOLIŠA I PROSTORNOG<br>UREĐENJA                  | 5C                                                              | 16 REPUBLIKA<br>HRVATSKA              | 60             | 3540       |                       | Koncesija za skupljanje otpadnih vozila                                                             | 10.07.2007.                   | 10.07.2012. |                    |  |
| AGENCIJA ZA ELEKTRONIČKE<br>MEDIJE                                        | 35                                                              | .4 REPUBLIKA<br>HRVATSKA              | 28             | 7362       |                       | Koncesija u javnim telekomunikacijama i za<br>uporabu radijskih frekvencija                         | 26.04.2005.                   | 26.04.2012. |                    |  |
| AGENCIJA ZA ELEKTRONIČKE<br>MEDIJE                                        | 35                                                              | .4 REPUBLIKA<br>HRVATSKA              | 54             | 5626       |                       | Koncesija za obavljanje djelatnosti televizije                                                      | 01.04.2011.                   | 02.01.2014. |                    |  |
| AGENCIJA ZA ELEKTRONIČKE<br>MEDIJE                                        | 35                                                              | .4 REPUBLIKA<br>HRVATSKA              | 96             | 5169       | D.O.O.                | Koncesija u javnim telekomunikacijama i za<br>uporabu radijskih frekvencija                         | 24.12.1997.                   | 24.12.2004. | obrada u<br>tijeku |  |
| Preuzmi podatke                                                           |                                                                 |                                       |                |            |                       |                                                                                                    |                               | Nova pr     | etraga             |  |

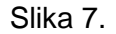

Klikom na zaglavlje bilo koje kolone dobivenih rezultata na bilo kojoj prikazanoj stranici rezultata dobijemo isti rezultat, ali sortiran uzlazno, odnosno sljedećim klikom silazno po toj koloni.

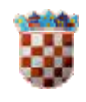

1

Preuzmi podatke

#### UPUTA ZA KORIŠTENJE APLIKACIJE Registar koncesija - Pregled javnih podataka

Primjerice, klikom na zaglavlje kolone Lokacija dobijemo isti prethodno dobiveni rezultat, ali sortiran uzlazno po Lokaciji, odnosno još jednim klikom na zaglavlje iste kolone Lokacija dobijemo isti prethodno dobiveni rezultat, ali sortiran silazno po Lokaciji.

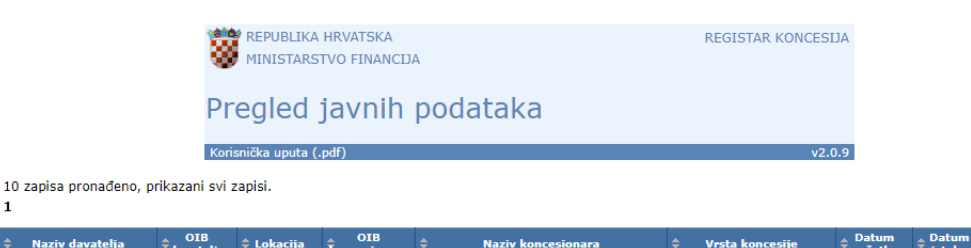

| <b>⊽ Naziv davatelja</b>                           | <sup>∓</sup> davatelja | <b>∓ Lokacıja</b>      | koncesionara | Naziv koncesionara                                                                                   | Vrsta koncesije                                                      | <sup>₹</sup> početka | isteka      | Napomena           |
|----------------------------------------------------|------------------------|------------------------|--------------|----------------------------------------------------------------------------------------------------|----------------------------------------------------------------------|----------------------|-------------|--------------------|
| MINISTARSTVO<br>GOSPODARSTVA I<br>ODRŽIVOG RAZVOJA | 19370100881            | PULA - POLA            | 17231519023  | MINISTARSTVO PRAVOSUĐA I<br>UPRAVE,UPRAVA ZA ZATVORSKI SUSTAV I<br>PROBACIJU, KAZNIONICA U VALTURI   | Koncesija za zauzetu površinu<br>odobrenog eksploatacijskog<br>polja | 14.04.1993.          | 31.12.2047. |                    |
| LUČKA UPRAVA DUBROVNIK                             | 51303627909            | DUBROVNIK              | 18683136487  | MINISTARSTVO FINANCIJA, CARINSKA<br>UPRAVA, PODRUČNI CARINSKI URED SPLIT,<br>CARINSKI URED DUBROVNIK | Koncesija za luku                                                    | 01.10.1997.          | 01.05.2014. |                    |
| MINISTARSTVO<br>GOSPODARSTVA I<br>ODRŽIVOG RAZVOJA | 19370100881            | VELIKA<br>GORICA       | 19085780732  | MINISTARSTVO PRAVOSUĐA-UPRAVA ZA<br>ZATVORSKI SUSTAV -KAZNIONICA U<br>TUROPOLJU                      | Koncesija za eksploataciju<br>građevnog pijeska i šljunka            | 19.04.2002.          | 18.07.2011. |                    |
| MINISTARSTVO<br>GOSPODARSTVA I<br>ODRŽIVOG RAZVOJA | 19370100881            | PULA - POLA            | 17231519023  | MINISTARSTVO PRAVOSUĐA I<br>UPRAVE,UPRAVA ZA ZATVORSKI SUSTAV I<br>PROBACIJU, KAZNIONICA U VALTURI   | Koncesija za eksploataciju<br>tehničko-građevnog kamena              | 02.11.2018.          | 31.12.2035. |                    |
| MINISTARSTVO<br>GOSPODARSTVA I<br>ODRŽIVOG RAZVOJA | 19370100881            | LIŽNJAN -<br>LISIGNANO | 17231519023  | MINISTARSTVO PRAVOSUĐA I<br>UPRAVE,UPRAVA ZA ZATVORSKI SUSTAV I<br>PROBACIJU, KAZNIONICA U VALTURI   | Koncesija za eksploataciju<br>tehničko-građevnog kamena              | 07.03.1983.          | 31.12.2035. |                    |
| MINISTARSTVO<br>GOSPODARSTVA I<br>ODRŽIVOG RAZVOJA | 19370100881            | LIŽNJAN -<br>LISIGNANO | 17231519023  | MINISTARSTVO PRAVOSUĐA I<br>UPRAVE,UPRAVA ZA ZATVORSKI SUSTAV I<br>PROBACIJU, KAZNIONICA U VALTURI   | Koncesija za zauzetu površinu<br>odobrenog eksploatacijskog<br>polja | 14.04.1993.          | 31.12.2047. |                    |
| MINISTARSTVO<br>GOSPODARSTVA I<br>ODRŽIVOG RAZVOJA | 19370100881            | VELIKA<br>GORICA       | 19085780732  | MINISTARSTVO PRAVOSUĐA, UPRAVA ZA<br>ZATVORSKI SUSTAV, KAZNIONICA U<br>TUROPOLJU                     | Koncesija za zauzetu površinu<br>odobrenog eksploatacijskog<br>polja | 19.04.2002.          | 19.04.2014. |                    |
| LUČKA UPRAVA DUBROVNIK                             | 51303627909            | DUBROVNIK              | 36162371878  | REPUBLIKA HRVATSKA, MINISTARSTVO<br>UNUTARNJIH POSLOVA                                               | Koncesija za luku                                                    | 31.12.1998.          | 31.12.2038. |                    |
| MINISTARSTVO<br>GOSPODARSTVA I<br>ODRŽIVOG RAZVOJA | 19370100881            | VELIKA<br>GORICA       | 19085780732  | MINISTARSTVO PRAVOSUĐA, UPRAVA ZA<br>ZATVORSKI SUSTAV, KAZNIONICA U<br>TUROPOLJU                     | Koncesija za zauzetu površinu<br>odobrenog istražnog prostora        | 11.09.2006.          | 12.05.2011. |                    |
| LUČKA UPRAVA ZADAR                                 | 03457471323            | ZADAR                  | 76767369197  | MINISTARSTVO POLJOPRIVREDE ZAGREB                                                                    | Koncesija na pomorskom<br>dobru                                      | 26.01.2021.          | 31.12.2021. | obrada u<br>tijeku |

Nova pretraga

 $\bigcirc$ 

#### Slika 8. Popis traženih podataka

| 10 zapisa pronađeno, p<br><b>1</b>                 | Pro<br>Koris<br>vrikazani svi z | REPUBLIKA<br>MINISTARS<br>OGLOC<br>nička uputa (<br>apisi. | HRVATSKA<br>STVO FINANCIJ<br>javnih<br>.pdf) | A<br>podataka                                                                                        | REGISTAR KONCESI<br>v2.0                                             | JA<br>.9           |                   | ß                  |
|----------------------------------------------------|---------------------------------|------------------------------------------------------------|----------------------------------------------|----------------------------------------------------------------------------------------------------|----------------------------------------------------------------------|--------------------|-------------------|--------------------|
| + Naziv davatelja                                  | ≎ OIB<br>davatelja              | 🗘 Lokacija                                                 | OIB<br>koncesionara                          | Naziv koncesionara                                                                                   | \$ Vrsta koncesije                                                   | ♦ Datum<br>početka | ♦ Datum<br>isteka | Napomena           |
| LUČKA UPRAVA DUBROVNIK                             | 51303627909                     | DUBROVNIK                                                  | 36162371878                                  | REPUBLIKA HRVATSKA, MINISTARSTVO<br>UNUTARNJIH POSLOVA                                               | Koncesija za luku                                                    | 31.12.1998.        | 31.12.2038.       |                    |
| LUČKA UPRAVA DUBROVNIK                             | 51303627909                     | DUBROVNIK                                                  | 18683136487                                  | MINISTARSTVO FINANCIJA, CARINSKA<br>UPRAVA, PODRUČNI CARINSKI URED SPLIT,<br>CARINSKI URED DUBROVNIK | Koncesija za luku                                                    | 01.10.1997.        | 01.05.2014.       |                    |
| MINISTARSTVO<br>GOSPODARSTVA I<br>ODRŽIVOG RAZVOJA | 19370100881                     | LIŽNJAN -<br>LISIGNANO                                     | 17231519023                                  | MINISTARSTVO PRAVOSUĐA I<br>UPRAVE,UPRAVA ZA ZATVORSKI SUSTAV I<br>PROBACIJU, KAZNIONICA U VALTURI   | Koncesija za eksploataciju<br>tehničko-građevnog kamena              | 07.03.1983.        | 31.12.2035.       |                    |
| MINISTARSTVO<br>GOSPODARSTVA I<br>ODRŽIVOG RAZVOJA | 19370100881                     | LIŽNJAN -<br>LISIGNANO                                     | 17231519023                                  | MINISTARSTVO PRAVOSUÐA I<br>UPRAVE,UPRAVA ZA ZATVORSKI SUSTAV I<br>PROBACIJU, KAZNIONICA U VALTURI   | Koncesija za zauzetu površinu<br>odobrenog eksploatacijskog<br>polja | 14.04.1993.        | 31.12.2047.       |                    |
| MINISTARSTVO<br>GOSPODARSTVA I<br>ODRŽIVOG RAZVOJA | 19370100881                     | PULA - POLA                                                | 17231519023                                  | MINISTARSTVO PRAVOSUÐA I<br>UPRAVE,UPRAVA ZA ZATVORSKI SUSTAV I<br>PROBACIJU, KAZNIONICA U VALTURI   | Koncesija za zauzetu površinu<br>odobrenog eksploatacijskog<br>polja | 14.04.1993.        | 31.12.2047.       |                    |
| MINISTARSTVO<br>GOSPODARSTVA I<br>ODRŽIVOG RAZVOJA | 19370100881                     | PULA - POLA                                                | 17231519023                                  | MINISTARSTVO PRAVOSUĐA I<br>UPRAVE,UPRAVA ZA ZATVORSKI SUSTAV I<br>PROBACIJU, KAZNIONICA U VALTURI   | Koncesija za eksploataciju<br>tehničko-građevnog kamena              | 02.11.2018.        | 31.12.2035.       |                    |
| MINISTARSTVO<br>GOSPODARSTVA I<br>ODRŽIVOG RAZVOJA | 19370100881                     | VELIKA<br>GORICA                                           | 19085780732                                  | MINISTARSTVO PRAVOSUĐA-UPRAVA ZA<br>ZATVORSKI SUSTAV -KAZNIONICA U<br>TUROPOLJU                      | Koncesija za eksploataciju<br>građevnog pijeska i šljunka            | 19.04.2002.        | 18.07.2011.       |                    |
| MINISTARSTVO<br>GOSPODARSTVA I<br>ODRŽIVOG RAZVOJA | 19370100881                     | VELIKA<br>GORICA                                           | 19085780732                                  | MINISTARSTVO PRAVOSUĐA, UPRAVA ZA<br>ZATVORSKI SUSTAV, KAZNIONICA U<br>TUROPOLJU                     | Koncesija za zauzetu površinu<br>odobrenog eksploatacijskog<br>polja | 19.04.2002.        | 19.04.2014.       |                    |
| MINISTARSTVO<br>GOSPODARSTVA I<br>ODRŽIVOG RAZVOJA | 19370100881                     | VELIKA<br>GORICA                                           | 19085780732                                  | MINISTARSTVO PRAVOSUĐA, UPRAVA ZA<br>ZATVORSKI SUSTAV, KAZNIONICA U<br>TUROPOLJU                     | Koncesija za zauzetu površinu<br>odobrenog istražnog prostora        | 11.09.2006.        | 12.05.2011.       |                    |
| LUČKA UPRAVA ZADAR                                 | 03457471323                     | ZADAR                                                      | 76767369197                                  | MINISTARSTVO POLJOPRIVREDE ZAGREB                                                                    | Koncesija na pomorskom<br>dobru                                      | 26.01.2021.        | 31.12.2021.       | obrada u<br>tijeku |

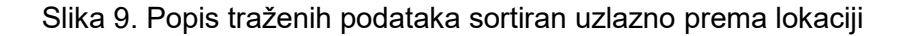

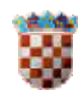

#### UPUTA ZA KORIŠTENJE APLIKACIJE Registar koncesija – Pregled javnih podataka

|                                                    | REPUBLIKA HRVATSKA REGISTAR KONCESIJA<br>MINISTARSTVO FINANCIJA |                |                     |                                                                                                    |                                                                      |                   |             |                    |  |  |
|----------------------------------------------------|-----------------------------------------------------------------|----------------|---------------------|----------------------------------------------------------------------------------------------------|----------------------------------------------------------------------|-------------------|-------------|--------------------|--|--|
|                                                    | Preg                                                            | led j          | javnih              | podataka                                                                                             |                                                                      |                   |             |                    |  |  |
|                                                    | Korisnička                                                      | a uputa (.     | pdf)                |                                                                                                    | v2.0                                                                 | .9                |             |                    |  |  |
| 10 zapisa pronađeno, p<br>1                        | rikazani svi zapis                                              | i.             |                     |                                                                                                    |                                                                      |                   |             |                    |  |  |
| Naziv davatelja                                    | ≑ <mark>OIB</mark><br>davatelja ⇔ Lo                            | okacija        | OIB<br>koncesionara | Naziv koncesionara                                                                                   | \$ Vrsta koncesije                                                   | Datum     početka |             | Napomena           |  |  |
| LUČKA UPRAVA ZADAR                                 | 03457471323 ZAD/                                                | AR             | 76767369197         | MINISTARSTVO POLJOPRIVREDE ZAGREB                                                                    | Koncesija na pomorskom<br>dobru                                      | 26.01.2021.       | 31.12.2021. | obrada u<br>tijeku |  |  |
| MINISTARSTVO<br>GOSPODARSTVA I<br>ODRŽIVOG RAZVOJA | 19370100881 VELI<br>GOR                                         | KA<br>ICA      | 19085780732         | MINISTARSTVO PRAVOSUĐA-UPRAVA ZA<br>ZATVORSKI SUSTAV -KAZNIONICA U<br>TUROPOLJU                      | Koncesija za eksploataciju<br>građevnog pijeska i šljunka            | 19.04.2002.       | 18.07.2011. |                    |  |  |
| MINISTARSTVO<br>GOSPODARSTVA I<br>ODRŽIVOG RAZVOJA | 19370100881 VELI<br>GOR                                         | KA<br>ICA      | 19085780732         | MINISTARSTVO PRAVOSUĐA, UPRAVA ZA<br>ZATVORSKI SUSTAV, KAZNIONICA U<br>TUROPOLJU                     | Koncesija za zauzetu površinu<br>odobrenog eksploatacijskog<br>polja | 19.04.2002.       | 19.04.2014. |                    |  |  |
| MINISTARSTVO<br>GOSPODARSTVA I<br>ODRŽIVOG RAZVOJA | 19370100881 VELI<br>GOR                                         | KA<br>ICA      | 19085780732         | MINISTARSTVO PRAVOSUĐA, UPRAVA ZA<br>ZATVORSKI SUSTAV, KAZNIONICA U<br>TUROPOLJU                     | Koncesija za zauzetu površinu<br>odobrenog istražnog prostora        | 11.09.2006.       | 12.05.2011. |                    |  |  |
| MINISTARSTVO<br>GOSPODARSTVA I<br>ODRŽIVOG RAZVOJA | 19370100881 PULA                                                | A - POLA       | 17231519023         | MINISTARSTVO PRAVOSUĐA I<br>UPRAVE,UPRAVA ZA ZATVORSKI SUSTAV I<br>PROBACIJU, KAZNIONICA U VALTURI   | Koncesija za zauzetu površinu<br>odobrenog eksploatacijskog<br>polja | 14.04.1993.       | 31.12.2047. |                    |  |  |
| MINISTARSTVO<br>GOSPODARSTVA I<br>ODRŽIVOG RAZVOJA | 19370100881 PULA                                                | - POLA         | 17231519023         | MINISTARSTVO PRAVOSUĐA I<br>UPRAVE,UPRAVA ZA ZATVORSKI SUSTAV I<br>PROBACIJU, KAZNIONICA U VALTURI   | Koncesija za eksploataciju<br>tehničko-građevnog kamena              | 02.11.2018.       | 31.12.2035. |                    |  |  |
| MINISTARSTVO<br>GOSPODARSTVA I<br>ODRŽIVOG RAZVOJA | 19370100881 LIŽN<br>LISIO                                       | JAN -<br>SNANO | 17231519023         | MINISTARSTVO PRAVOSUĐA I<br>UPRAVE,UPRAVA ZA ZATVORSKI SUSTAV I<br>PROBACIJU, KAZNIONICA U VALTURI   | Koncesija za eksploataciju<br>tehničko-građevnog kamena              | 07.03.1983.       | 31.12.2035. |                    |  |  |
| MINISTARSTVO<br>GOSPODARSTVA I<br>ODRŽIVOG RAZVOJA | 19370100881 LIŽN<br>LISIO                                       | JAN -<br>SNANO | 17231519023         | MINISTARSTVO PRAVOSUĐA I<br>UPRAVE,UPRAVA ZA ZATVORSKI SUSTAV I<br>PROBACIJU, KAZNIONICA U VALTURI   | Koncesija za zauzetu površinu<br>odobrenog eksploatacijskog<br>polja | 14.04.1993.       | 31.12.2047. |                    |  |  |
| LUČKA UPRAVA DUBROVNIK                             | 51303627909 DUB                                                 | ROVNIK         | 36162371878         | REPUBLIKA HRVATSKA, MINISTARSTVO<br>UNUTARNJIH POSLOVA                                               | Koncesija za luku                                                    | 31.12.1998.       | 31.12.2038. |                    |  |  |
| LUČKA UPRAVA DUBROVNIK                             | 51303627909 DUB                                                 | ROVNIK         | 18683136487         | MINISTARSTVO FINANCIJA, CARINSKA<br>UPRAVA, PODRUČNI CARINSKI URED SPLIT,<br>CARINSKI URED DUBROVNIK | Koncesija za luku                                                    | 01.10.1997.       | 01.05.2014. |                    |  |  |
|                                                    |                                                                 |                |                     |                                                                                                    |                                                                      |                   |             |                    |  |  |
| Preuzmi podatke                                    |                                                                 |                |                     |                                                                                                    |                                                                      |                   | Nova pr     | etraga             |  |  |

Slika 10. Popis traženih podataka sortiran silazno prema lokaciji

Klikom na neki od prikazanih redaka na prikazu ekrana nalaze se podaci o toj koncesiji koji sadrže još i podatke o važećem koeficijentu za obračun naknade za koncesiju.

|                                                           | REPUBLIKA HRVATSKA                                                                           | REGISTAR KONCESIJA |  |
|-----------------------------------------------------------|----------------------------------------------------------------------------------------------|--------------------|--|
|                                                           | WINISTARSTVO FINANCIJA                                                                       |                    |  |
|                                                           | Pregled javnih podatal                                                                       | ka                 |  |
|                                                           | Korisnička uputa (.pdf)                                                                      | v2.0.9             |  |
| Podaci o koncesiji                                        |                                                                                              |                    |  |
| OIB davatelja                                             | 19 31                                                                                        |                    |  |
| Naziv davatelja                                           | MINISTARSTVO GOSPODARSTVA I ODRŽIVOG RA                                                      | ALOVZ              |  |
| Lokacija                                                  |                                                                                              |                    |  |
| OIB koncesionara                                          | 17 23                                                                                        |                    |  |
| Naziv koncesionara                                        | MINISTARSTVO PRAVOSUĐA I UPRAVE,UPRAVA ZA ZATVORSKI SUSTAV I PROBACIJU, KAZNIONICA U VALTURI |                    |  |
| Naziv koncesije                                           | KONCESIJA ZA EKSPLOATACIJU TEHNIČKO-GRAĐEVNOG KAMENA NA EKSPLOATACIJSKOM POLJU VALTURA       |                    |  |
| Vrsta koncesije                                           | KONCESIJA ZA EKSPLOATACIJU TEHNIČKO-GRAĐEVNOG KAMENA                                         |                    |  |
| Datum početka                                             | 07.03.1983.                                                                                  |                    |  |
| Datum isteka                                              | 31.12.2035.                                                                                  |                    |  |
| Napomena                                                  |                                                                                              |                    |  |
|                                                           |                                                                                              |                    |  |
| Važeći koeficijent z                                      | za obračun naknade za koncesiju - <u>varijabilni (</u>                                       | lio                |  |
| Koeficijent                                               | 5                                                                                            |                    |  |
| Vrsta koeficijenta                                        | postotak                                                                                     |                    |  |
| Osnovica                                                  | ukupni godišnji prihod                                                                       |                    |  |
| Napomena: U tijeku je usklađivanje s zakonskim promjenama |                                                                                              |                    |  |
|                                                           |                                                                                              |                    |  |

\*Fiksni tečaj konverzije je 1 EUR=7,53450 HRK

Slika 11. Podaci o koncesiji i važećim koeficijentima - varijabilni dio

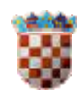

| 8                          | REPUBLIKA HRVATSKA<br>MINISTARSTVO FINANCIJA | A                       | REGISTAR KONCESIJA         |                     |
|----------------------------|----------------------------------------------|-------------------------|----------------------------|---------------------|
| Pi                         | regled javnih                                | podataka                |                            |                     |
| Ко                         | risnička uputa (.pdf)                        |                         | v2.0.9                     |                     |
| odaci o koncesiji          |                                              |                         |                            |                     |
| IB davatelja               | 19 81                                        |                         |                            |                     |
| laziv davatelja            | MINISTARSTVO GOSPODARS                       | STVA I ODRŽIVOG RAZVOJA |                            |                     |
| okacija                    | REPUBLIKA HRVATSKA                           |                         |                            |                     |
| IB koncesionara            | 2 25                                         |                         |                            |                     |
| laziv koncesionara         | INA-INDUSTRIJA NAFTE, D.                     | ).                      |                            |                     |
| laziv koncesije            | JEDNOKRATNA NAKNADA ZA                       | SKLAPANJE UGOVORA ZA IS | FRAŽNI PROSTOR DI-14       |                     |
| rsta koncesije             | KONCESIJA ZA ISTRAŽIVAN                      | JE NAFTE I PLINA        |                            |                     |
| atum početka               | 26.03.2020.                                  |                         |                            |                     |
| atum isteka                | 06.04.2020.                                  |                         |                            |                     |
| lapomena                   |                                              |                         |                            |                     |
|                            |                                              |                         |                            |                     |
| /ažeći koeficijent za obra | ačun naknade za koncesiju                    | - <u>fiksni dio</u>     |                            |                     |
| aknade                     | 1.522.012,78 EUR /                           | 202.005,81 EUR*         |                            |                     |
|                            |                                              |                         |                            |                     |
|                            |                                              |                         | *Fiksni tečaj konverzije j | e 1 EUR=7,53450 HRK |
|                            |                                              |                         |                            | Povratak            |

Slika 12. Podaci o koncesiji i važećim koeficijentima – fiksni dio

Klikom na "Povratak" u donjem desnom kutu stranice vraćamo se na popis podataka.

Klikom na "Nova pretraga" u desnom donjem kutu stranice vraćamo se na osnovni ekran za odabir kriterija pretraživanja.

| 11.01.2014. | 11.01.2029.   |  |
|-------------|---------------|--|
| 01.04.1998. | 31.12.2020.   |  |
|             |               |  |
| _           | Nova pretraga |  |

Slika 13.